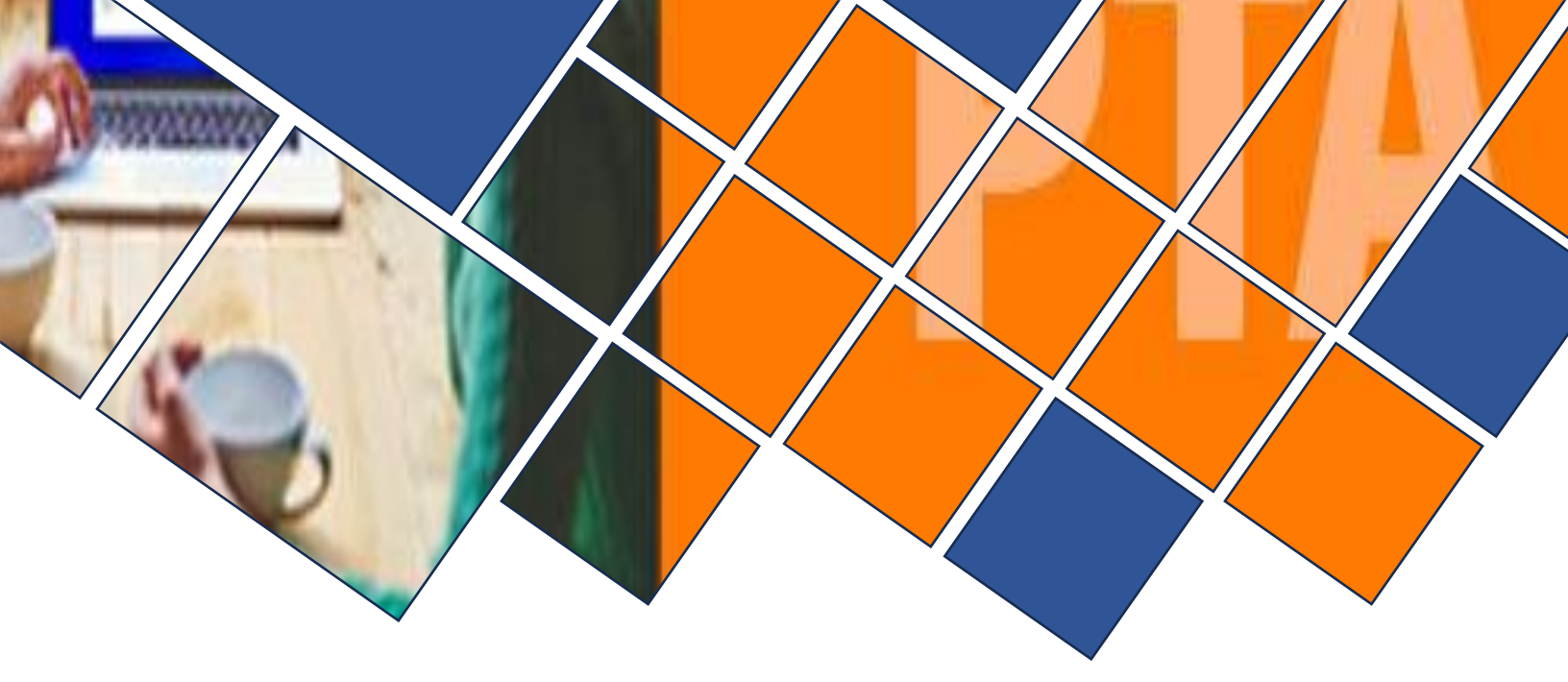

# MANUAL ESTUDIANTES PREGRADO

## DESCRIPCIÓN

Manual PTA para estudiantes de Pregrado en sus diferentes sistemas de estudio.

**PTA** 2024

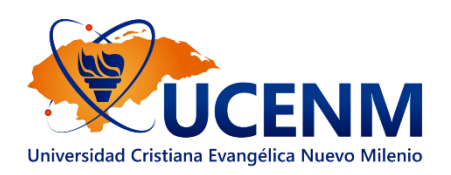

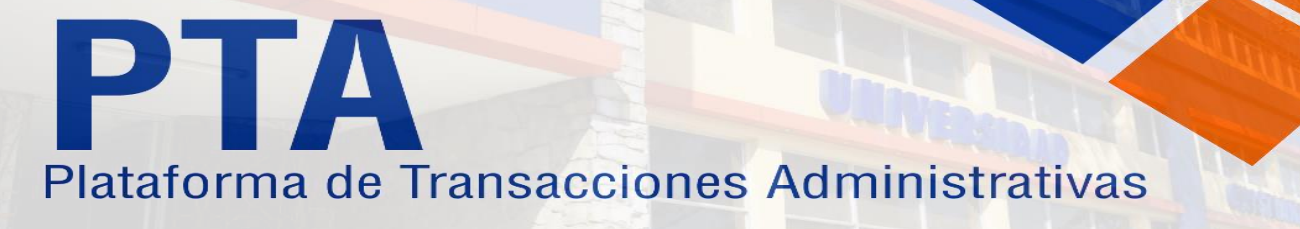

### Manual de Uso Estudiantes Pregrado en PTA

PTA es la Plataforma de Transacciones Administrativas, a la cual se accede desde un explorador web, como ser Google Chrome, Mozilla Firefox, Edge o Safari.

Es 100% compatible con computadoras de escritorio, laptops o tabletas, no así en el caso de celulares.

Esta Plataforma le permitirá desarrollar todos los procesos administrativos como ser matricula web, pagos en línea, revisión de historiales académicos, entre otros.

Ingrese a <a href="https://pta.ucenm.net">https://pta.ucenm.net</a>

Digite su cuenta de Estudiante y Clave

| Plataforma de Transacciones                             | Sin                               | Bie    | nvenidos             | a PTA           |                    |                |         |
|---------------------------------------------------------|-----------------------------------|--------|----------------------|-----------------|--------------------|----------------|---------|
| Administrativas                                         | UCENM                             |        |                      |                 | Nombre             | de Usuario / C | Cuenta  |
|                                                         |                                   |        |                      |                 |                    | Conti          | raseña  |
|                                                         |                                   |        |                      | Ac              | eptar              |                |         |
|                                                         |                                   |        |                      |                 | ¿Olvidó            | sus datos de a | icceso? |
|                                                         |                                   | Si nec | esita asistencia téc | nica con esta p | lataforma enviar o | orreo a :      |         |
|                                                         | ·                                 | sopor  | te_ptagucenm.net     |                 |                    |                |         |
| Duriado 2024                                            | Más<br>información<br>Ilamando a: |        |                      |                 |                    |                |         |
| Matrícula Tercer Periodo 22                             | 9344-1125                         |        |                      |                 |                    |                |         |
| Primer Ingreso: 19 de agosto<br>Reingreso: 19 de agosto | 9344-1208                         |        |                      |                 |                    |                |         |
|                                                         |                                   |        |                      |                 |                    |                |         |
|                                                         |                                   | 0      | 0                    |                 | PVA                | 0              | Y       |
|                                                         |                                   |        |                      |                 |                    |                |         |

Imagen 1 - Login

Nota: Las imágenes o estilos de esta pantalla y otras en PTA pueden variar de un momento a otro.

Luego de que usted inicie sesión, PTA le mostrará una serie de opciones, las cuales se detallan a continuación:

Si no puede acceder, por favor hacer clic en el texto: "¿Olvido sus datos de acceso?", con esto el sistema le pedirá que confirme su cuenta de estudiante, correo y número de identidad, si los datos son encontrados en la base de datos el sistema le enviará su nueva clave al correo, si no llega la nueva clave verifique la bandeja de spam o consulte con el administrador de su centro para que se actualice el correo en el caso de que sea uno diferente al que se registró al inicio en PTA.

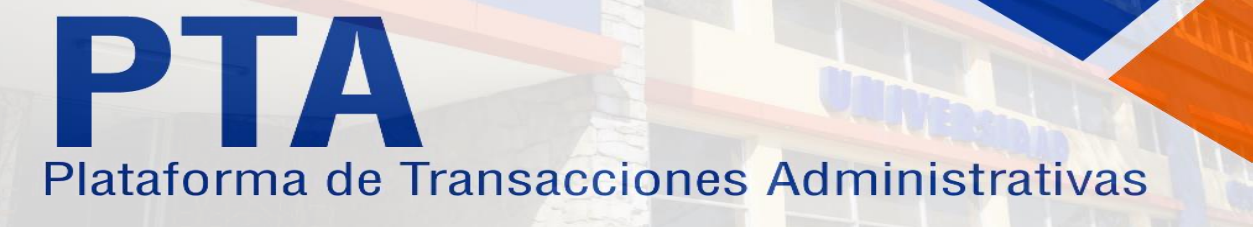

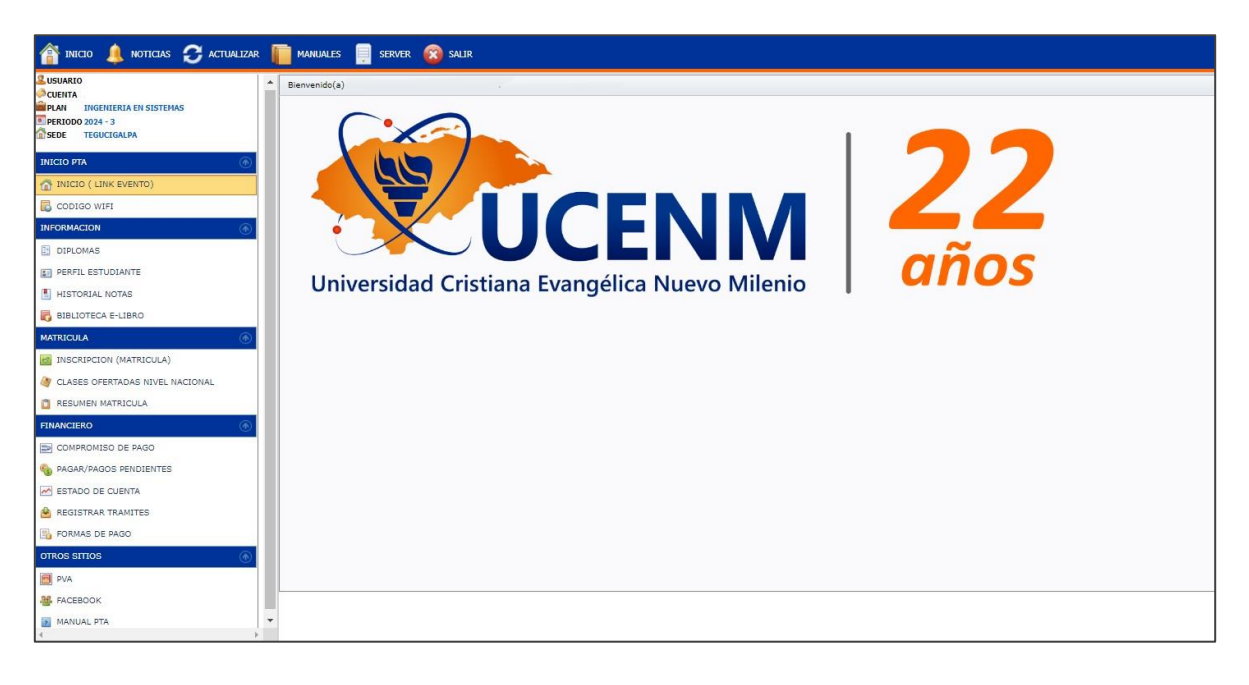

Imagen 2 – Menú Principal

### **1. PERFIL DE ESTUDIANTE:**

Esta opción permite presentarle los datos de Estudiante, para poder hacer la actualización de aquellos datos permitidos o simplemente verificarlos, menos los que salen en una casilla de color gris. Si desea actualizar realice lo siguiente:

- Digite los datos permitidos.
- Hacer clic en GUARDAR.
- Si desea subir su fotografía recuerde que debe ser una que esté acorde a una institución educativa, cuando la haya seleccionado hacer clic en SUBIR y posteriormente GUARDAR. Si quiere hacer cambio repita estos pasos.

PIATA DE TRANSACCIONES Administrativas

| A PERFIL ESTUDIANTE       |       |
|---------------------------|-------|
| DATOS RERSONALES          |       |
|                           |       |
| NIC                       |       |
|                           |       |
|                           |       |
|                           |       |
|                           |       |
|                           |       |
|                           |       |
| Buscar                    |       |
| Seleccionar archivo Niado |       |
| CUENTA:                   |       |
| 0                         |       |
| L NACIONAL                | Subje |
|                           |       |
| NOMBRE .                  |       |
|                           |       |
| s ···                     |       |
| APELLIDO PATERNO:         |       |
|                           |       |
|                           |       |
|                           |       |
| APELLIDO MATERNO:         |       |
|                           |       |
| NOMBRE COMPLETO:          |       |
|                           |       |
|                           |       |
| CAMPANA DE CAPTACIÓN;*    |       |
|                           |       |
| IDENTIDAD:                |       |
|                           |       |
|                           |       |

Imagen 3 – Perfil de Estudiante

### 2. HISTORIAL DE NOTAS:

Esta opción muestra el historial académico de la carrera activa del estudiante,

Nota: Si su cuenta presenta saldos a la fecha, el sistema no le dejará ver su historial académico.

Si el sistema le muestra EVALUAR, es porque usted aún no ha realizado la evaluación del catedrático que le impartió la clase, por favor hacer lo siguiente:

- Clic en EVALUAR
- Aplique la respuesta que considere a cada pregunta
- Clic en APLICAR RESPUESTAS, con esto ya podrá ver la nota.

# PIATA DE TRANSACCIONES Administrativas

| USUARIO                                                             | HISTORIAL          |                                    |                          |                   |           |          |                     |      |
|---------------------------------------------------------------------|--------------------|------------------------------------|--------------------------|-------------------|-----------|----------|---------------------|------|
| DEAN INGENIERIA EN SISTEMAS<br>PERIODO 2024 - 3<br>SEDE TEGUCIGALPA | Reglamento İ       | ndice Académico Global             |                          |                   |           |          |                     |      |
|                                                                     | Nota: El indice ac | ademico global no aplica para exce | elencia academica anual. | i one set         |           | (Det sec |                     |      |
|                                                                     | CUENTA             | NOMBRE                             |                          | PLAN              |           | UV       | CREDITOS INDICE GLO | DBAL |
| MICIO (LINK EVENTO)                                                 |                    |                                    |                          | INGENIERIA EN S   | SISTEMAS  | 0        | 0                   |      |
| CODIGO WIFI                                                         |                    |                                    |                          |                   |           |          |                     |      |
| NFORMACION                                                          | GRUPO -            |                                    |                          |                   |           |          |                     |      |
| DIPLOMAS                                                            | CODIGO             | CLASE                              | ESTATUS                  | CREDITOS          | NOTA      | ANIO     | PERIODO             | EVAL |
| PERFIL ESTUDIANTE                                                   |                    | 2                                  | 7                        | 2                 | \$        | 2        | 2                   | ♥    |
| HISTORIAL NOTAS                                                     |                    |                                    |                          |                   |           |          |                     |      |
| BIBLIOTECA E-LIBRO                                                  |                    |                                    |                          | Sin datos para    | a mostrar |          |                     |      |
| IATRICULA                                                           | Recuento=          | 0                                  |                          |                   |           |          |                     |      |
| INSCRIPCION (MATRICULA)                                             |                    |                                    |                          | CLASES DENDIENTES |           |          |                     |      |
| CLASES OFERTADAS NIVEL NACIONAL                                     |                    | CODICO, CLASE                      | 0.455                    |                   | DECORDAR  |          | CRUDO               |      |
| RESUMEN MATRICULA                                                   | LINDA              |                                    | CLAGE                    | ACTON T           | PERIODO   |          |                     |      |
| INANCIERO                                                           |                    | 1 CP-101(4)<br>2 MM-101(5)         | COMPUT                   | ACION I           |           | 1        | CLASES PRINCIPALES  |      |
|                                                                     |                    | 3 FF-101                           | FILOSOF                  | ΙΔ                |           | 1        | CLASES PRINCIPALES  |      |
| COMPROMISO DE PAGO                                                  |                    | 4 EE-101                           | ESPAÑO                   |                   |           | 1        | CLASES PRINCIPALES  |      |
| PAGAR/PAGOS PENDIENTES                                              |                    | 5 IN-101(4)                        | INGLES                   |                   |           | 1        | CLASES PRINCIPALES  |      |
| ESTADO DE CUENTA                                                    |                    | 6 CP-102(4)                        | COMPUT                   | ACION II          |           | 2        | CLASES PRINCIPALES  |      |
|                                                                     |                    | 7 MM-102                           | MATEMA                   | TICA II           |           | 2        | CLASES PRINCIPALES  |      |
| REGISTRAR TRAMITES                                                  |                    | 8 AE-124                           | ETICA E                  | IPRESARIAL        |           | 2        | CLASES PRINCIPALES  |      |
| FORMAS DE PAGO                                                      |                    | 9 AE-102                           | ADMINIS                  | TRACION I         |           | 2        | CLASES PRINCIPALES  |      |
| TROS SITTOS                                                         | (A)                | 10 IN-102(4)                       | INGLES I                 | I                 |           | 2        | CLASES PRINCIPALES  |      |
|                                                                     |                    |                                    |                          |                   |           |          |                     |      |
|                                                                     | Página 1 de 8 (78  | elementos) 2 1 7 3 4 5 6           | 7 8 🔊                    |                   |           |          |                     |      |

Imagen 4 - Historial de Notas

### 3. INSCRIPCIÓN (MATRÍCULA):

Esta opción le permite al estudiante, poder matricular las asignaturas en un período; en este caso el sistema verifica el historial académico versus el plan de estudios y así le presenta las asignaturas ofertas disponibles.

El procedimiento es sencillo:

- Hacer clic en la asignatura que necesita, seguidamente el sistema le mostrará una pantalla con la información de la asignatura.
- Confirme la inscripción o cancelar si no desea inscribir la asignatura.
- Clic en RESUMEN DE MATRÍCULA
- Para finalizar clic en BOLETA DE MATRÍCULA

## PTA Plataforma de Transacciones Administrativas

|                                                                                                    | -        |                                                                                                    |                                                                                                    |                                                                         |                                                                                              |                                                                                                    |                                                                                                    |                                                                                                    |                                                          |                                                          |                                                                                                    |   |
|----------------------------------------------------------------------------------------------------|----------|----------------------------------------------------------------------------------------------------|----------------------------------------------------------------------------------------------------|-------------------------------------------------------------------------|----------------------------------------------------------------------------------------------|----------------------------------------------------------------------------------------------------|----------------------------------------------------------------------------------------------------|----------------------------------------------------------------------------------------------------|----------------------------------------------------------|----------------------------------------------------------|----------------------------------------------------------------------------------------------------|---|
| ^                                                                                                    | INSCRIPC | CIÓN DE ASIGNATU                                                                                           | RA                                                                                                    |                                                                         |                                                                                              |                                                                                                    |                                                                                                    |                                                                                                    |                                                          |                                                          |                                                                                                    |   |
| INGENIERIA EN SISTEMAS<br>2024 - 3                                                                                                    | DAT      | 05                                                                                                    |                                                                                                    |                                                                         |                                                                                              |                                                                                                    |                                                                                                    |                                                                                                    |                                                          |                                                          |                                                                                                    |   |
| TEGUCIGALPA                                                                                                    | CUEN     | NTA:                                                                                                    |                                                                                                    |                                                                         |                                                                                              |                                                                                                    |                                                                                                    |                                                                                                    |                                                          |                                                          |                                                                                                    |   |
| <b>A</b>                                                                                                    | NOM      | BRE:                                                                                                    | VIEDIA EN CICTEMAC                                                                                                    |                                                                         |                                                                                              |                                                                                                    |                                                                                                    |                                                                                                    |                                                          |                                                          |                                                                                                    |   |
| O ( LINK EVENTO)                                                                                                    | SIST     | EMA COBRO: REGI                                                                                            | DNAL PRESENCIAL PRECIOS 20                                                                                                    | 24 (U.V)°                                                               |                                                                                              |                                                                                                    |                                                                                                    |                                                                                                    |                                                          |                                                          |                                                                                                    |   |
|                                                                                                    | SEDE     | E PERFIL: TEGU                                                                                             | CIGALPA                                                                                                    |                                                                         |                                                                                              |                                                                                                    |                                                                                                    |                                                                                                    |                                                          |                                                          |                                                                                                    |   |
| SO WIPI                                                                                                    | BECA     | A: NO<br>CE GLOBAL: 0                                                                                      |                                                                                                    |                                                                         |                                                                                              |                                                                                                    |                                                                                                    |                                                                                                    |                                                          |                                                          |                                                                                                    |   |
|                                                                                                    |          |                                                                                                    | _                                                                                                    |                                                                         |                                                                                              |                                                                                                    |                                                                                                    |                                                                                                    |                                                          |                                                          |                                                                                                    |   |
| MAS                                                                                                    | RESU     |                                                                                                    |                                                                                                    | JCIGALPA                                                                | YUDA CUPOS                                                                                   |                                                                                                    |                                                                                                    |                                                                                                    |                                                          |                                                          |                                                                                                    |   |
| IL ESTUDIANTE                                                                                                    | aw       | 000100                                                                                                    | 0.050                                                                                                    | 100                                                                     | 5145                                                                                         | 10000                                                                                                    | -                                                                                                    |                                                                                                    | CT000                                                    | PERMONO.                                                 | CI INOS                                                                                                    |   |
| DRIAL NOTAS                                                                                                    |          | 00000                                                                                                    |                                                                                                    |                                                                         | 510100                                                                                       | PAGE 0                                                                                                    |                                                                                                    | LAB, DE                                                                                                    | Sect                                                     | PERIODO                                                  | wikos                                                                                                    | - |
| OTECA E-LIBRO                                                                                                    |          | CP-101(4)                                                                                                  | COMPUTALION I                                                                                                    | •                                                                       | SABADU                                                                                       | 0/100 a.m.                                                                                                    | 09155 a.m.                                                                                                    | INFORMATICA                                                                                                    |                                                          | 1                                                        | 13 08 13                                                                                                    |   |
| LA (1)                                                                                                    |          | EE-101                                                                                                    | ESPANOL                                                                                                    | 4                                                                       | EN LINEA                                                                                     | 01:00 a.m.                                                                                                    | 11:59 a.m.                                                                                                    | VIRTUAL                                                                                                    | 1                                                        | 1                                                        | 32 de 35                                                                                                    |   |
| RIPCION (MATRICULA)                                                                                                    |          | EE-101                                                                                                    | ESPANOL                                                                                                    | 4                                                                       | EN LINEA                                                                                     | 01:00 a.m.                                                                                                    | 11:59 a.m.                                                                                                    | VIRTUAL                                                                                                    | 1                                                        | 1                                                        | 35 de 35                                                                                                    |   |
| ES OFERTADAS NIVEL NACIONAL                                                                                                    |          | EE-101                                                                                                    | ESPANOL                                                                                                    | 4                                                                       | EN LINEA                                                                                     | 01:00 a.m.                                                                                                    | 11:59 a.m.                                                                                                    | VIRTUAL                                                                                                    | 1                                                        | 1                                                        | 35 de 35                                                                                                    |   |
|                                                                                                    |          | EE-101                                                                                                    | ESPAÑOL                                                                                                    | 4                                                                       | EN LINEA                                                                                     | 01:00 a.m.                                                                                                    | 11:59 a.m.                                                                                                    | VIRTUAL                                                                                                    | 1                                                        | 1                                                        | 35 de 35                                                                                                    |   |
| MEN MATRICULA                                                                                                    |          |                                                                                                    |                                                                                                    |                                                                         |                                                                                              |                                                                                                    |                                                                                                    |                                                                                                    |                                                          |                                                          |                                                                                                    |   |
| MEN MATRICULA                                                                                                    |          | EE-101                                                                                                    | ESPAÑOL                                                                                                    | 4                                                                       | EN LINEA                                                                                     | 01:00 a.m.                                                                                                    | 11:59 a.m.                                                                                                    | VIRTUAL                                                                                                    | 1                                                        | 1                                                        | 34 de 35                                                                                                    |   |
| MEN MATRICULA                                                                                                    |          | EE-101<br>EE-101                                                                                           | ESPAÑOL<br>ESPAÑOL                                                                                                    | 4                                                                       | EN LINEA<br>MIERCOLES                                                                        | 01:00 a.m.<br>06:00 p.m.                                                                                                   | 11:59 a.m.<br>08:55 p.m.                                                                                                    | VIRTUAL<br>AULA<br>VIRTUAL PVA                                                                                             | 1                                                        | 1                                                        | 34 de 35<br>27 de 30                                                                                                    |   |
| MEN MATRICULA<br>RO<br>ROMISO DE PAGO                                                                                                    |          | EE-101<br>EE-101<br>FF-101                                                                                 | ESPAÑOL<br>ESPAÑOL<br>FILOSOFIA                                                                                                    | 4                                                                       | EN LINEA<br>MIERCOLES<br>VIERNES                                                             | 01:00 a.m.<br>06:00 p.m.<br>01:30 p.m.                                                                                     | 11:59 a.m.<br>08:55 p.m.<br>04:25 p.m.                                                                                         | VIRTUAL<br>AULA<br>VIRTUAL PVA<br>AULA<br>VIRTUAL PVA                                                                      | 1<br>1<br>1                                              | 1                                                        | 34 de 35<br>27 de 30<br>27 de 30                                                                                                    |   |
| MEN MATRICULA<br>RO<br>ROMISO DE PAGO<br>R/PAGOS PENDIENTES                                                                                                    |          | EE-101<br>EE-101<br>FF-101<br>FF-101                                                                       | ESPAÑOL<br>ESPAÑOL<br>FILOSOFIA<br>FILOSOFIA                                                                                                 | 4                                                                       | EN LINEA<br>MIERCOLES<br>VIERNES<br>EN LINEA                                                 | 01:00 a.m.<br>06:00 p.m.<br>01:30 p.m.<br>01:00 a.m.                                                                       | 11:59 a.m.<br>08:55 p.m.<br>04:25 p.m.<br>11:59 a.m.                                                                           | VIRTUAL<br>AULA<br>VIRTUAL PVA<br>AULA<br>VIRTUAL PVA<br>VIRTUAL                                                           | 1<br>1<br>1                                              | 1<br>1<br>1<br>1                                         | 34 de 35<br>27 de 30<br>27 de 30<br>35 de 35                                                                                                 |   |
| MEN MATRICULA  RRO  ROMISO DE PAGO  R/PAGOS PENDIENTES  DO DE CUENTA                                                                                                    |          | EE-101<br>EE-101<br>FF-101<br>FF-101<br>FF-101                                                             | ESPAÑOL<br>ESPAÑOL<br>FILOSOFIA<br>FILOSOFIA<br>FILOSOFIA                                                                                    | 4 4 4 4 4 4 4 4 4 4 4 4 4 4 4 4 4 4 4 4                                 | EN LINEA<br>MIERCOLES<br>VIERNES<br>EN LINEA<br>EN LINEA                                     | 01:00 a.m.<br>06:00 p.m.<br>01:30 p.m.<br>01:00 a.m.<br>01:00 a.m.                                                         | 11:59 a.m.<br>08:55 p.m.<br>04:25 p.m.<br>11:59 a.m.<br>11:59 a.m.                                                             | VIRTUAL<br>ALLA<br>VIRTUAL PVA<br>ALLA<br>VIRTUAL PVA<br>VIRTUAL<br>VIRTUAL                                                | 1<br>1<br>1<br>1<br>1                                    | 1<br>1<br>1<br>1                                         | 34 de 35<br>27 de 30<br>27 de 30<br>35 de 35<br>34 de 35                                                                                     |   |
| MEN MATRICULA<br>ERO                                                                                                    |          | EE-101<br>EE-101<br>FF-101<br>FF-101<br>FF-101<br>FF-101                                                   | ESPAÑOL<br>ESPAÑOL<br>FILOSOFIA<br>FILOSOFIA<br>FILOSOFIA<br>FILOSOFIA                                                                       | 4 4 4 4 4 4 4 4 4 4 4 4 4 4 4 4 4 4 4 4                                 | EN LINEA<br>MIERCOLES<br>VIERNES<br>EN LINEA<br>EN LINEA<br>EN LINEA                         | 01:00 s.m.<br>06:00 p.m.<br>01:30 p.m.<br>01:00 a.m.<br>01:00 a.m.<br>01:00 a.m.                                           | 11:59 a.m.<br>08:55 p.m.<br>04:25 p.m.<br>11:59 a.m.<br>11:59 a.m.<br>11:59 a.m.                                               | VIRTUAL<br>AULA<br>VIRTUAL PVA<br>AULA<br>VIRTUAL PVA<br>VIRTUAL<br>VIRTUAL                                                | 1<br>1<br>1<br>1<br>1<br>1                               | 1<br>1<br>1<br>1<br>1<br>1                               | 34 de 35<br>27 de 30<br>27 de 30<br>35 de 35<br>34 de 35<br>34 de 35                                                                         |   |
| NEN MATRICULA<br>IRO IO PAGO<br>A/JAGOS PENDENTES<br>DO DE CUENTA<br>TRAR TRAMITES<br>IAS DE PAGO                                                                                                    |          | EE-101<br>EE-101<br>FF-101<br>FF-101<br>FF-101<br>FF-101<br>FF-101                                         | ESPAÑOL<br>ESPAÑOL<br>FILOSOFIA<br>FILOSOFIA<br>FILOSOFIA<br>FILOSOFIA                                                                       | 4 4 4 4 4 4 4 4 4 4 4 4 4 4 4 4 4 4 4 4                                 | EN LINEA<br>MIERCOLES<br>VIERNES<br>EN LINEA<br>EN LINEA<br>EN LINEA<br>EN LINEA             | 01:00 p.m.<br>06:00 p.m.<br>01:30 p.m.<br>01:00 a.m.<br>01:00 a.m.<br>01:00 a.m.<br>01:00 a.m.                             | 11159 am.<br>08:55 pm.<br>04:25 pm.<br>11159 am.<br>11159 am.<br>11159 am.                                                     | VIRTUAL<br>AULA<br>VIRTUAL PVA<br>VIRTUAL PVA<br>VIRTUAL<br>VIRTUAL<br>VIRTUAL<br>VIRTUAL                                  | 1<br>1<br>1<br>1<br>1<br>1<br>1                          | 1<br>1<br>1<br>1<br>1<br>1<br>1<br>1                     | 34 de 35<br>27 de 30<br>27 de 30<br>35 de 35<br>34 de 35<br>34 de 35<br>35 de 35                                                             |   |
| MEN MATRICULA<br>ERO ©<br>RRONISO DE PAGO<br>R/PAGOS PENDIENTES<br>DO DE CUENTA<br>STRAR TRAMITES<br>NAS DE PAGO<br>TTIOS ©                                                                                                    |          | EE-101<br>EE-101<br>FF-101<br>FF-101<br>FF-101<br>FF-101<br>FF-101<br>FF-101                               | ESPAÑOL<br>ESPAÑOL<br>FILOSOFIA<br>FILOSOFIA<br>FILOSOFIA<br>FILOSOFIA<br>FILOSOFIA                                                          | 4 4 4 4 4 4 4 4 4 4 4 4 4 4 4 4 4 4 4 4                                 | EN LINEA<br>MIERCOLES<br>VIERNES<br>EN LINEA<br>EN LINEA<br>EN LINEA<br>EN LINEA<br>EN LINEA | 01:00 p.m.<br>06:00 p.m.<br>01:30 p.m.<br>01:00 a.m.<br>01:00 a.m.<br>01:00 a.m.<br>01:00 a.m.<br>01:00 a.m.               | 11159 am<br>08155 pm<br>0425 pm<br>11159 am<br>11159 am<br>11159 am<br>11159 am<br>11159 am                                    | VIRTUAL<br>AULA<br>VIRTUAL PVA<br>AULA<br>VIRTUAL PVA<br>VIRTUAL<br>VIRTUAL<br>VIRTUAL<br>VIRTUAL                          | 1<br>1<br>1<br>1<br>1<br>1<br>1<br>1<br>1                | 1<br>1<br>1<br>1<br>1<br>1<br>1<br>1<br>1                | 34 de 35<br>27 de 30<br>27 de 30<br>35 de 35<br>34 de 35<br>34 de 35<br>35 de 35<br>35 de 35                                                 |   |
| MEN MATRICULA<br>100 0 00<br>2004120 DE PAGO<br>2014/2005 RENDENTES<br>2010 DE CUENTA<br>2014 0 00<br>2014 0 00 |          | EE-101<br>EE-101<br>FF-101<br>FF-101<br>FF-101<br>FF-101<br>FF-101<br>FF-101<br>FF-101<br>FF-101           | ESHVIOL<br>ESHVIOL<br>FILOSOFIA<br>FILOSOFIA<br>FILOSOFIA<br>FILOSOFIA<br>FILOSOFIA<br>FILOSOFIA                                             | 4<br>4<br>4<br>4<br>4<br>4<br>4<br>4<br>4<br>4                          | EN LINEA<br>MERCOLES<br>VIERNES<br>EN LINEA<br>EN LINEA<br>EN LINEA<br>EN LINEA<br>EN LINEA  | 01:00 a.m.<br>06:00 p.m.<br>01:30 p.m.<br>01:00 a.m.<br>01:00 a.m.<br>01:00 a.m.<br>01:00 a.m.<br>01:00 a.m.<br>01:00 a.m. | 11159 am.<br>08155 pm.<br>0425 pm.<br>11159 am.<br>11159 am.<br>11159 am.<br>11159 am.<br>11159 am.                            | VIRTUAL<br>ALSA<br>VIRTUAL PVA<br>ALLA<br>VIRTUAL PVA<br>VIRTUAL<br>VIRTUAL<br>VIRTUAL<br>VIRTUAL<br>VIRTUAL               | 1<br>1<br>1<br>1<br>1<br>1<br>1<br>1<br>1<br>1<br>1      | 1<br>1<br>1<br>1<br>1<br>1<br>1<br>1<br>1<br>1<br>1<br>1 | 34 de 35<br>27 de 30<br>27 de 30<br>35 de 35<br>34 de 35<br>34 de 35<br>35 de 35<br>35 de 35<br>35 de 35<br>33 de 35                         |   |
| MEN MATRICULA<br>IRO O<br>IRONISO DE PAGO<br>M/PAGOS FENDIENTES<br>OD OE CUENTA<br>STRAR TRANITES<br>LAS DE PAGO<br>ITTOS<br>©<br>EDOK                                                                                                    |          | EE-101<br>EE-101<br>FF-101<br>FF-101<br>FF-101<br>FF-101<br>FF-101<br>FF-101<br>FF-101<br>FF-101<br>FF-101 | ESRÁDL     ESRÁDL     ESNÁDL     FLLOSOFIA     FLLOSOFIA     FLLOSOFIA     FLLOSOFIA     FLLOSOFIA     FLLOSOFIA     FLLOSOFIA     FLLOSOFIA | 4<br>4<br>4<br>4<br>4<br>4<br>4<br>4<br>4<br>4<br>4<br>4<br>4<br>4<br>4 | EN LINEA<br>MIERCOLES<br>VIERNES<br>EN LINEA<br>EN LINEA<br>EN LINEA<br>EN LINEA<br>EN LINEA | 01:00 a.m.<br>06:00 p.m.<br>01:30 p.m.<br>01:00 a.m.<br>01:00 a.m.<br>01:00 a.m.<br>01:00 a.m.<br>01:00 a.m.<br>01:00 a.m. | 11:59 am.<br>08:55 pm.<br>04:25 pm.<br>11:59 am.<br>11:59 am.<br>11:59 am.<br>11:59 am.<br>11:59 am.<br>11:59 am.<br>11:59 am. | VIRTUAL<br>ALLA<br>VIRTUAL PAA<br>VIRTUAL PAA<br>VIRTUAL<br>VIRTUAL<br>VIRTUAL<br>VIRTUAL<br>VIRTUAL<br>VIRTUAL<br>VIRTUAL | 1<br>1<br>1<br>1<br>1<br>1<br>1<br>1<br>1<br>1<br>1<br>1 | 1<br>1<br>1<br>1<br>1<br>1<br>1<br>1<br>1<br>1<br>1      | 34 de 35<br>27 de 30<br>27 de 30<br>35 de 35<br>34 de 35<br>34 de 35<br>35 de 35<br>35 de 35<br>35 de 35<br>35 de 35<br>33 de 35<br>33 de 35 |   |

Imagen 5 – Inscripción Matrícula

| 👚 inicio 🔔 noticias 🔁 actualizar                                                                                                    | Manuales 📮 server 🔞 salir                                                                                                    |        |
|----------------------------------------------------------------------------------------------------|----------------------------------------------------------------------------------------------------|--------|
| LISUARIO           OVERTA           ALM           TINGENERIA EN SISTEMAS           PERIODO 2024 - 3           Sebe         TEOLOGIANA           INICIO (LINK EVENTO)           © DIRLOMAS           © DIRLOMAS           © DIRLOMAS           © DIRLOMAS                                                                                       | ONFIRMACION<br>Natricula<br>TIPO:<br>CLASE: ESPAÑOL<br>CATEDRATICO: REICK ROSEL AUXARADO PINEDA<br>DIAS: EN LINEA<br>HORAS: [01:00 am.] [1:59 am.]<br>PLATAFORM: CONSULTA CONSULATION COMPUS<br>OPERACION: Desse Natricular la siguiente clase?<br>OPCIONES:<br>OPCIONES:<br>OPCIONES:                                                                                                    |        |
| BIBLIOTECA E-LIBRO                                                                                                    | HORARIOS DE CLASE:                                                                                                    |        |
| MATRICULA                                                                                                    | Sin datos para mostrar                                                                                                    |        |
| ■ CERCENT ATTRICULA         ■           RESUMEN MATRICULA         ●           ■ COMPROVISO DE PAGO         ●           ■ COMPROVISO DE PAGO         ●           ■ COMPROVISO DE PAGO         ●           ■ RESTAR TANTES         ●           ■ RESTAR TANTES         ●           ■ RESTAR TANTES         ●           ■ RESTAR TANTES         ● | IMPORTANTE:       **Este atento a las fechas de cancelacion         **Si una daze no cumple los cupo minimo se generara un ajuste en su cuota mensual         **Si una daze no cumple los cupo minimo se generara un ajuste en su cuota mensual         **Si una daze no cumple los cupos de la fecha establecida         **To cupos tercisorias de close de depuse de la fecha establecida         **To cupos tercisorias de close depuse de la fecha establecida         **To cupos tercisorias de close depuse de la fecha establecida         **To cupos tercisorias de close depuse de la fecha establecida         **To cupos tercisorias de close depuse de la fecha establecida         **To cupos tercisorias de close depuse de la fecha establecida         **To cupos tercisorias de close depuse de la fecha establecida         **To cupos tercisorias de conseion a internet en su caso o trabajo y acceder a la plataforma minimo 2 veces por semana         ESTA CLASE TENDRA UN CORKO DE 2000 LOPS POR CONCOREPTO DE LIBRO DIGITAL.         NOTA : SI CUENTA CON UN DESCUENTO EN CUOTAS O ES BECADO NO APLICA DESCUENTO EN MATRICULA.         ES OBLIGACIÓN DEL ESTUDIANTE REVISAR SUS ASIGNATURAS INSCRITAS UNA VEZ INICIEN LAS CLASES, POR SI ALGUNA CL         HA CANCELADO, ASÍ PUEDA INSCRIBIR OTRA ASIGNATURA. | ASE SE |
| OTROS SITIOS ()<br>PVA<br>FACEBOOK<br>MANUAL PTA<br>,                                                                                                    |                                                                                                    |        |

Imagen 5.1 Confirmación de Asignatura a inscribir

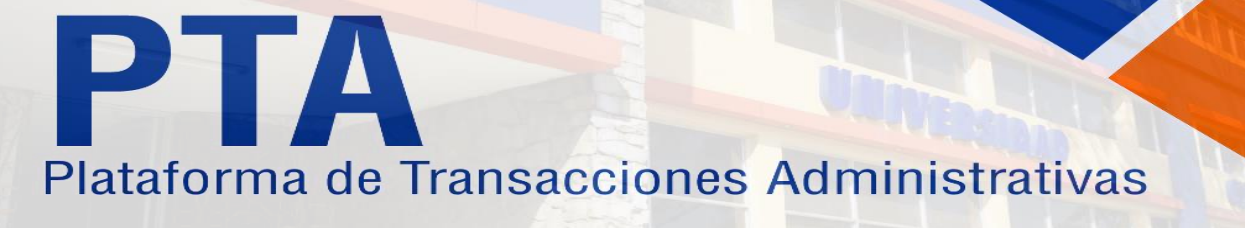

| 🎙 INICIO 🔔 NOTICIAS 😴 ACTUAI    | IZAR | manuales 📃 s      | ierver 🔞 salj | R             |         |         |                 |            |            |            |
|---------------------------------|------|-------------------|---------------|---------------|---------|---------|-----------------|------------|------------|------------|
| USUARIO<br>CUENTA               | ^    | RESUMEN MATRICULA |               |               |         |         |                 |            |            |            |
| PLAN INGENIERIA EN SISTEMAS     |      | INFO              | LINEA         | SEDE          | CLASE   | UV DIAS | SISTEMA_ESTUDIO | PLATAFORMA | INICIO     | FIN        |
| SEDE TEGUCIGALPA                |      | Instruccion       | es            | 1 TEGUCIGALPA | ESPAÑOL | 4       | EN LINEA        |            | 1:00:00 AM | 11:59:00 A |
| IICIO PTA                       | ۲    |                   | Recuer        | nto=1         |         |         |                 |            |            |            |
| INICIO ( LINK EVENTO)           |      | -                 |               |               |         |         |                 |            |            |            |
| CODIGO WIFI                     |      | BOLETA DE         | MATRICULA     | E A PVA       |         |         |                 |            |            |            |
| FORMACION                       | ۲    |                   |               |               |         |         |                 |            |            |            |
| DIPLOMAS                        |      |                   |               |               |         |         |                 |            |            |            |
| PERFIL ESTUDIANTE               |      |                   |               |               |         |         |                 |            |            |            |
| HISTORIAL NOTAS                 |      |                   |               |               |         |         |                 |            |            |            |
| BIBLIOTECA E-LIBRO              |      |                   |               |               |         |         |                 |            |            |            |
| ATRICULA                        | ۲    |                   |               |               |         |         |                 |            |            |            |
| INSCRIPCION (MATRICULA)         |      |                   |               |               |         |         |                 |            |            |            |
| CLASES OFERTADAS NIVEL NACIONAL |      |                   |               |               |         |         |                 |            |            |            |
| RESUMEN MATRICULA               |      |                   |               |               |         |         |                 |            |            |            |
| INANCIERO                       | ۲    |                   |               |               |         |         |                 |            |            |            |
| COMPROMISO DE PAGO              |      |                   |               |               |         |         |                 |            |            |            |
| PAGAR/PAGOS PENDIENTES          |      |                   |               |               |         |         |                 |            |            |            |
| ESTADO DE CUENTA                |      |                   |               |               |         |         |                 |            |            |            |
| REGISTRAR TRAMITES              |      |                   |               |               |         |         |                 |            |            |            |
| FORMAS DE PAGO                  |      |                   |               |               |         |         |                 |            |            |            |
| TROS SITIOS                     | ۲    |                   |               |               |         |         |                 |            |            |            |
| PVA                             |      |                   |               |               |         |         |                 |            |            |            |
| FACEBOOK                        |      |                   |               |               |         |         |                 |            |            |            |
| MANUAL PTA                      | -    |                   |               |               |         |         |                 |            |            |            |

Imagen 5.2 Ver resumen de Clases inscritas

| ARIO                              | NCO                      |                                     |                      |                  |           |                |                     |                |                     |                     |             |                                               |
|-----------------------------------|--------------------------|-------------------------------------|----------------------|------------------|-----------|----------------|---------------------|----------------|---------------------|---------------------|-------------|-----------------------------------------------|
| IODO 2024 - 3                     | imen Matricula           |                                     |                      |                  |           |                |                     |                |                     |                     |             |                                               |
| E TEGUCIGALPA                     |                          | 9 🖂                                 | 2 Pági               | na actual        |           |                | a 🔋                 |                |                     |                     |             |                                               |
| IO PTA () Imprimir Impri          | mir Guardar en Guarda    | ren Primera                         | Página Page          | Count: 1 i       | lágina    | Última Bus     | car Panel de        | Mapa del       |                     |                     |             |                                               |
| NICIO ( LINK EVENTO) informe pági | na un archivo • la venta | na* Página                          | Anterior             | Si               | guiente   | Página te:     | to parámetros I     | Documento      |                     |                     |             |                                               |
| DDIGO WIFI                        | Exportan                 |                                     | ren                  | egación          |           | 1              | theorine            |                |                     |                     |             |                                               |
| RMACION                           |                          | 2                                   |                      |                  |           |                |                     | VANOFI         |                     |                     |             |                                               |
| IPLOMAS                           |                          | UCE                                 | MM                   |                  | UNIVI     | EKSIDAD        | RESUMEN             | F MATRIC       | ULA                 | OMILEN              |             |                                               |
| ERFIL ESTUDIANTE                  |                          | CULI                                |                      |                  |           |                |                     |                |                     |                     |             |                                               |
| ISTORIAL NOTAS                    |                          | c                                   | Duenta:              |                  |           |                |                     | Identidad:     |                     |                     |             |                                               |
| IBLIOTECA E-LIBRO                 |                          | •                                   | Nombre Estudiante    | <b>5</b> :       |           |                |                     | Carrera:       | INGENIER            | IA EN SISTE         | MAS         |                                               |
| ICULA ()                          |                          | A                                   | Afio: 2024           | Periodo: 3       |           |                |                     | Sede:          | TEGUCIG             | ALPA                |             |                                               |
| NSCRIPCION (MATRICULA)            |                          |                                     |                      |                  |           |                |                     |                |                     |                     |             | 1                                             |
| LASES OFERTADAS NIVEL NACIONAL    | Codigo<br>EE-101         | ESPANOL                             | Asignatura           |                  | U.V.<br>4 | Aula           | Dia                 | Grupo          | H. Inicio<br>1:00AM | H. Final<br>11:59AM | Sec 1       | Centro donde se impartirá la clase<br>MIRTUAL |
| ESUMEN MATRICULA                  |                          |                                     |                      |                  |           |                | Informacion Ima     | and and a      |                     |                     | -           | 11 19000000                                   |
| NCIERO                            | Es oblis                 | ación de cada est                   | tudiante revisar las | clases inscritas | v los pa  | Ros realizados | intermación imp     | ortante        | do que se estár     | reflejando e        | n su estado | de cuenta.                                    |
| MPROMISO DE PAGO                  | Cualqui                  | er problema, dudi                   | a o consulta por fa  | vor contactar al | correo i  | que atiende su | entro a nivel de co | bros: cobros A | ucenm.net           |                     |             |                                               |
| AGAR/PAGOS PENDIENTES             | Cualqui                  | r valor por clases i                | no identificados o n | o cobrados será  | n cargad: | s posteriormen | e como corresponda  | 21             |                     |                     |             |                                               |
| STADO DE CUENTA                   | 24                       |                                     |                      |                  |           |                |                     |                |                     |                     |             |                                               |
| EGISTRAR TRAMITES                 | Recuer                   | de realizar todos                   | s sus pagos en lin   | ea solo en bano  | o Banpa   | ais, Occidente | Atlântida present   | ando su cuent  | a de estudian       | le.                 |             |                                               |
| ORMAS DE PAGO                     | Sipor                    | tiguna razon el b<br>cia inmediata. | oanco no puede e     | tectuar el cobr  | o, pidale | ai cajero que  | se ponga en conta   | cto con el dep | artamento de        | Cobranza: d         | ter banco,  | para que se le proporcione la                 |
| s strios 🛞                        | Fechs                    | ÷                                   |                      |                  |           |                |                     |                |                     |                     |             |                                               |
| A                                 |                          |                                     |                      |                  |           |                |                     |                |                     |                     |             |                                               |
| СЕВООК                            |                          |                                     | 7.87%                | _                |           | 3              |                     |                |                     |                     |             |                                               |
| INUAL PTA                         |                          | Firma Cer                           | ntro                 |                  |           |                | Fire                | as Alumno      |                     |                     |             |                                               |
|                                   |                          |                                     |                      |                  |           |                |                     |                |                     |                     |             |                                               |
|                                   |                          |                                     |                      |                  |           |                |                     |                |                     |                     |             |                                               |

Imagen 5.3 Boleta de Matrícula de Asignaturas

#### Importante:

Debe estar pendiente de los cupos por cada asignatura, de igual forma leer todo aquel mensaje que le presente el sistema. Si ya no desea una clase matriculada, solo desmarque la casilla y confirme la cancelación, esto siempre y cuando las fechas para cancelaciones estén disponibles.

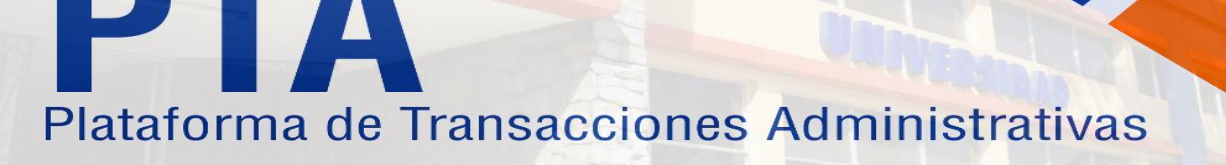

Usted queda debidamente matriculado cuando ha matriculado sus clases y pagado el valor de la matrícula en los tiempos indicados.

Si usted quedó pendiente de entrega de documentos, por favor hacer la entrega en el transcurso del período, de lo contrario cualquier solicitud o matricula le puede ser condicionada.

### 4. PAGOS PENDIENTES:

Esta pantalla muestra las facturas pendientes de pago, ya sea por matricula, cuotas o gestiones, de igual forma la pantalla le muestra las fechas de pago para el período actual.

Luego de las fechas de pago se aplicará un 10% de recargo en la cuota vencida.

| 🕋 INICIO 🜲 NOTICIAS 🔁 ACTUALIZAR                                                      |     | MANUALES        | 📃 st                                                                                                    | erver 🔞 salif         | <u>p</u>                      |                                                                                                    |                                                                    |       |            |
|---------------------------------------------------------------------------------------|-----|-----------------|----------------------------------------------------------------------------------------------------|-----------------------|-------------------------------|----------------------------------------------------------------------------------------------------|--------------------------------------------------------------------|-------|------------|
| 2 USUARIO                                                                             | A P | AGAR/PAGOS      | PENDIEN                                                                                                    | ITES                  |                               |                                                                                                    |                                                                    |       |            |
| ♥ CUENTA<br>■ PLAN INGENIERIA EN SISTEMAS<br>■ PERIODO 2024 - 3<br>■ SEDE TEGUCIGALPA |     | PAG/            | AR CON                                                                                                    | TARJETA               | Manual                        | SACCION DESORIPCION TOTAL CUIDTA 1 de sistema por Unidad V: 3 del Año: 2024, Carrera: nivel 1,055.00 L CUIDTA 2 de sistema por Unidad V: 3 del Año: 2024, Carrera: nivel 1,056.00 L CUIDTA 3 de sistema por Unidad V: 3 del Año: 2024, Carrera: nivel 3,174.00 L FECHA ÚLTIMA DE PAGO Sin datos para mostrar a de Lab. Clínico y práctica de Derecho. NOR VER OPCIÓN: ESTADO DE CUENTA. |                                                                    |       |            |
| INICIO PTA                                                                            |     | AÑO PERI        | ODO                                                                                                    | TRANSACCION           | TIPO TRANSACCION              |                                                                                                    | DESCRIPCION                                                        | TOTAL |            |
| A INICIO ( LINK EVENTO)                                                               |     | 2024            | 3                                                                                                    | 1237807               | CUOTA1                        |                                                                                                    | CUOTA 1 de sistema por Unidad V: 3 del Año: 2024, Carrera: nivel   |       | 1,058.00 L |
|                                                                                       | -   | 2024            | 3                                                                                                    | 1237808               | CUOTA2                        |                                                                                                    | CUOTA 2 de sistema por Unidad V: 3 del Año: 2024, Carrera: nivel   |       | 1,058.00 L |
| CODIGO WIFI                                                                           |     | 2024            | 2                                                                                                    | 1237809               | COOTAS                        |                                                                                                    | COOTA 5 de sistema por officiad V. 5 del Ano. 2024, Carrera. Hiver |       | 2 174 00 L |
| INFORMACION                                                                           |     |                 |                                                                                                    |                       |                               |                                                                                                    |                                                                    |       | 3,174.00 L |
| DIPLOMAS                                                                              | F   | echas de pago   | del perío                                                                                                    | odo actual:           |                               | eren de                                                                                                    |                                                                    |       | 1          |
| PERFIL ESTUDIANTE                                                                     | 112 | DETALLES        |                                                                                                    |                       |                               | FECHA UL                                                                                                    | lima de pago                                                       |       |            |
| HISTORIAL NOTAS                                                                       |     |                 |                                                                                                    |                       |                               |                                                                                                    | Sin datos para mostrar                                             |       |            |
| BIBLIOTECA E-LIBRO                                                                    |     |                 |                                                                                                    |                       |                               |                                                                                                    |                                                                    |       |            |
| MATRICULA                                                                             | E   | Estas fechas no | aplican p                                                                                                    | ara estudiantes que e | stán en práctiva de Lab. Clín | co y práctica                                                                                                    | de Derecho.                                                        |       |            |
| INSCRIPCION (MATRICULA)                                                               |     | Ver más         |                                                                                                    |                       |                               |                                                                                                    |                                                                    |       |            |
| CLASES OFERTADAS NIVEL NACIONAL.                                                      |     | IOTA: PARA VE   | R LOS DE                                                                                                    | TALLES DE CADA FAC    | TURA POR FAVOR VER OPCI       | ÓN: ESTADO                                                                                                    | DE CUENTA.                                                         |       |            |
| RESUMEN MATRICULA                                                                     | _   |                 | 0,000 - 0,000 - 0,000 - 0,000 - 0,000 - 0,000 - 0,000 - 0,000 - 0,000 - 0,000 - 0,000 - 0,000 - 0,000 - 0,000 - |                       |                               |                                                                                                    |                                                                    |       |            |
| FINANCIERO                                                                            |     |                 |                                                                                                    |                       |                               |                                                                                                    |                                                                    |       |            |
| COMPROMISO DE PAGO                                                                    |     |                 |                                                                                                    |                       |                               |                                                                                                    |                                                                    |       |            |
| PAGAR/PAGOS PENDIENTES                                                                |     |                 |                                                                                                    |                       |                               |                                                                                                    |                                                                    |       |            |
| ESTADO DE CUENTA                                                                      |     |                 |                                                                                                    |                       |                               |                                                                                                    |                                                                    |       |            |
| A REGISTRAR TRAMITES                                                                  |     |                 |                                                                                                    |                       |                               |                                                                                                    |                                                                    |       |            |
| B FORMAS DE PAGO                                                                      |     |                 |                                                                                                    |                       |                               |                                                                                                    |                                                                    |       |            |
| OTROS SITIOS                                                                          |     |                 |                                                                                                    |                       |                               |                                                                                                    |                                                                    |       |            |
| PVA                                                                                   |     |                 |                                                                                                    |                       |                               |                                                                                                    |                                                                    |       |            |
| SACEBOOK                                                                              |     |                 |                                                                                                    |                       |                               |                                                                                                    |                                                                    |       |            |
| MANUAL PTA                                                                            | -   |                 |                                                                                                    |                       |                               |                                                                                                    |                                                                    |       |            |

Imagen 6 – Fechas y Pagos Pendientes

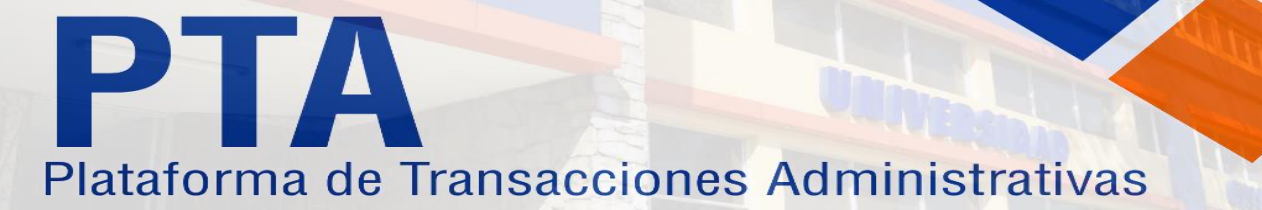

### 5. REGISTRO DE TRÁMITES:

Están pantalla le permite generar un trámite, el cual puede ser un historial académico, constancias, una certificación de estudios, libros, etc.

- Hacer clic en el botón NUEVO TRÁMITE.
- Seleccione el Trámite que necesita, verifique que el pago sea el que corresponde.
- Clic en GUARDAR DATOS.
- Ir a banco de Occidente a realizar el pago, con su cuenta de estudiante.

Es importante que el estudiante esté seguro de realizar un pago de estos, ya que no son reembolsables. Cuando haya realizado el pago consulte con el administrador de su centro para más información.

| 🕋 INICIO 🔔 NOTICIAS 😷 ACTUALIZAR                                               | : 🥅 MANUALES 📃 SERVER 🧟                                                         | I SALTR                                                                                                    | 1                                                                    |                                                   |
|--------------------------------------------------------------------------------|---------------------------------------------------------------------------------|----------------------------------------------------------------------------------------------------|----------------------------------------------------------------------|---------------------------------------------------|
| USUARIO                                                                        | * REGISTRAR TRAMITES                                                            | 👋 TRAMITE 🔤                                                                                                    |                                                                      |                                                   |
| CUENTA<br>PLAN INGENIERIA EN SISTEMAS<br>IDERLOOD 2024 - 3<br>SEDE TEGUCIGALPA | Nuevo Tramite                                                                   | Trámite:*                                                                                                    |                                                                      |                                                   |
| INICIO PTA                                                                     | Cuando haya realizado el pago por fave<br>Nota: si un Trámite está pendiente de |                                                                                                    | Estudiante, Doro, Camet, Etc.<br>limnarlo si ya no desea el Trámite. |                                                   |
| o INICIO ( LINK EVENTO)                                                        | OPCIONES                                                                        | 600.00 L                                                                                                    |                                                                      | S VALOR                                           |
| CODIGO WIFI                                                                    |                                                                                 | Info:                                                                                                    |                                                                      |                                                   |
| INFORMACION                                                                    |                                                                                 | I-Luego de cargarse la gestion debe il a danco de Occidente a realizar el pago.<br>Info:                                                                          |                                                                      |                                                   |
| DIPLOMAS                                                                       |                                                                                 | 2-Cuando pague una gestión por Reposición/Recuperación de Examen y no lo<br>realice, no le será acreditado en cuotas u otras facturas pendientes, por favor estar |                                                                      | Suma=0.00 L                                       |
| PERFIL ESTUDIANTE                                                              | Importanta: Dealize rus nanos en Bans                                           | seguro de pagarlo, de igual manera debe estar solvente para poder solicitarlos.                                                                                   | sealltando su nano con su tariata aquí an                            | 774 no cealize nanos nor denácito o transferencia |
| HISTORIAL NOTAS                                                                | Proceso Actualizado / http://www                                                | 3-Si necesita pagar un historial de notas, constancias, certificación, gastos de                                                                                  | realizado ao pago con se corjeto adar en                             | The realize pages per septone o dona e croat      |
| BIBLIOTECA E-LIBRO                                                             |                                                                                 | graduación y otros debe estar solvente en su estado de cuenta.                                                                                                    |                                                                      |                                                   |
| MATRICULA                                                                      |                                                                                 | 🐼 Guardar datos                                                                                                    |                                                                      |                                                   |
| INSCRIPCION (MATRICULA)                                                        |                                                                                 |                                                                                                    |                                                                      |                                                   |
| CLASES OFERTADAS NIVEL NACIONAL                                                |                                                                                 | UCENM 0                                                                                                    |                                                                      |                                                   |
| RESUMEN MATRICULA                                                              |                                                                                 |                                                                                                    |                                                                      |                                                   |
| FINANCIERO                                                                     |                                                                                 |                                                                                                    |                                                                      |                                                   |
| COMPROMISO DE PAGO                                                             |                                                                                 |                                                                                                    |                                                                      |                                                   |
| S PAGAR/PAGOS PENDIENTES                                                       |                                                                                 |                                                                                                    |                                                                      |                                                   |
| ESTADO DE CUENTA                                                               |                                                                                 |                                                                                                    |                                                                      |                                                   |
| REGISTRAR TRAMITES                                                             |                                                                                 |                                                                                                    |                                                                      |                                                   |
| B FORMAS DE PAGO                                                               |                                                                                 |                                                                                                    |                                                                      |                                                   |
| OTROS SITIOS                                                                   |                                                                                 |                                                                                                    |                                                                      |                                                   |
| 🔁 PVA                                                                          |                                                                                 |                                                                                                    |                                                                      |                                                   |
| SACEBOOK                                                                       |                                                                                 |                                                                                                    |                                                                      |                                                   |
| MANUAL PTA                                                                     | *                                                                               |                                                                                                    |                                                                      |                                                   |

Imagen 7 – Registro de Trámites

Nota: Algunos trámites requieren validaciones especiales o incluso que esté solvente.

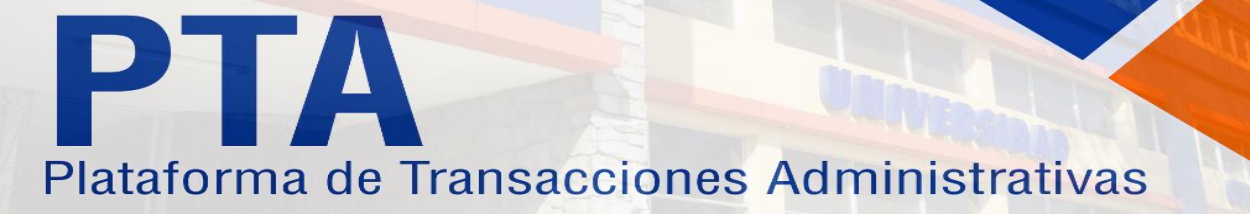

### 6. ESTADO DE CUENTA

Esta pantalla le permite verificar su Estado de Cuenta, el cual se actualiza cuando usted realiza los pagos. Para ver el detalle de cada factura ya sea pagada o pendiente:

- Clic en el botón LUPA con signo (+)
- El sistema le desplegará los detalles o montos que contempla la factura seleccionada.

| A                                                         |     |                                           |                                                                       |                                                                     |                                  |             |                       |            |
|-----------------------------------------------------------|-----|-------------------------------------------|-----------------------------------------------------------------------|---------------------------------------------------------------------|----------------------------------|-------------|-----------------------|------------|
| TINICIO 🦺 NOTICIAS 😏 ACTUAL                               | ZAR | MANUALES                                  | SERVER SALIR                                                          |                                                                     |                                  |             |                       |            |
| CUENTA<br>PLAN INGENIERIA EN SISTEMAS<br>PERIODO 2024 - 3 | Po  | or favor verifique<br>Jalquier consulta j | que los pagos realizados s<br>pueda <mark>h</mark> acerla a su admini | se muestren en esta pantalla.<br>istrador, recuerde guardar copia ( | de sus pagos.                    |             |                       |            |
| ITSEDE TEGUCIGALPA                                        |     | PERIODO -                                 |                                                                       |                                                                     |                                  |             |                       |            |
| INICIO PTA                                                |     |                                           |                                                                       |                                                                     |                                  |             | and the second second |            |
| MICIO ( LINK EVENTO)                                      |     |                                           | TRANSACCION                                                           | HECHA DE PAGO                                                       | FORMA PAGO                       | COMPROBANTE | ESTATUS               | FACTURA    |
| CODIGO WIFI                                               |     |                                           |                                                                       |                                                                     |                                  |             |                       |            |
| NFORMACION                                                | 6   | E PERIODO: 202                            | 24; 3                                                                 |                                                                     |                                  |             |                       |            |
| DIPLOMAS                                                  |     | VER MÁS                                   | CUOTA1                                                                |                                                                     | EFECTIVO BANCO                   |             | PENDIENTE             | VER FACTUR |
| PERFIL ESTUDIANTE                                         |     | VER MÁS                                   | CUOTA2                                                                |                                                                     | EFECTIVO BANCO                   |             | PENDIENTE             | VER FACTU  |
| HISTORIAL NOTAS                                           |     |                                           |                                                                       |                                                                     |                                  |             |                       |            |
| BIBLIOTECA E-LIBRO                                        |     | VER MÁS                                   | CUOTA3                                                                |                                                                     | EFECTIVO BANCO                   |             | PENDIENTE             | VER FACTU  |
| IATRICULA                                                 | •   | VER MÁS                                   | MATRICULA                                                             | 02/08/2024                                                          | PAGO EN LINEA CON TARJETA EN PTA |             | PAGADO                | VER FACTU  |
| INSCRIPCION (MATRICULA)                                   |     |                                           |                                                                       |                                                                     |                                  |             |                       |            |
| CLASES OFERTADAS NIVEL NACIONAL                           |     |                                           |                                                                       |                                                                     |                                  |             |                       |            |
| RESUMEN MATRICULA                                         |     |                                           |                                                                       |                                                                     |                                  |             |                       |            |
| INANCIERO                                                 | ۲   |                                           |                                                                       |                                                                     |                                  |             |                       |            |
| COMPROMISO DE PAGO                                        |     |                                           |                                                                       |                                                                     |                                  |             |                       |            |
| PAGAR/PAGOS PENDIENTES                                    |     |                                           |                                                                       |                                                                     |                                  |             |                       |            |
| ESTADO DE CUENTA                                          |     |                                           |                                                                       |                                                                     |                                  |             |                       |            |
| REGISTRAR TRAMITES                                        |     |                                           |                                                                       |                                                                     |                                  |             |                       |            |
| FORMAS DE PAGO                                            |     |                                           |                                                                       |                                                                     |                                  |             |                       |            |
| TROS SITIOS                                               | •   |                                           |                                                                       |                                                                     |                                  |             |                       |            |
| PVA                                                       |     |                                           |                                                                       |                                                                     |                                  |             |                       |            |
| ACEBOOK                                                   |     |                                           |                                                                       |                                                                     |                                  |             |                       |            |
| MANUAL PTA                                                | -   |                                           |                                                                       |                                                                     |                                  |             |                       |            |

Imagen 8 – Estado de Cuenta

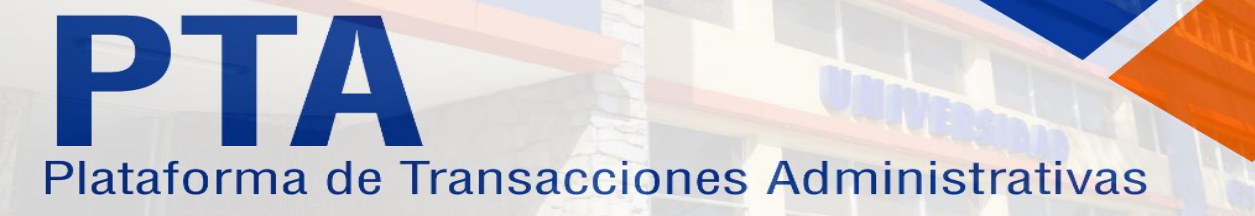

### 7. OTROS SITIOS

Usted podrá ir a los links PVA y al Facebook oficial de UCENM y UCENM.NET

Recuerde que cualquier consulta o sugerencia puede hacerla al administrador de su centro.

De igual forma puede llamar a nuestro Centro de Atención al Cliente en el Campus Central SPS para más información:

- Teléfonos:
  - o **9344-1125**
  - o **9344-1208**
  - o **2557-0728**
  - o **2557-0732**

Para casos de error de sistema en PTA, consultas de Cobros o Registro por favor enviar correo a:

soporte\_pta@ucenm.net | cobros1@ucenm.net | registro\_expediente@ucenm.net

www.ucenm.net

https://pta.ucenm.net

https://www.facebook.com/UCENMHN/

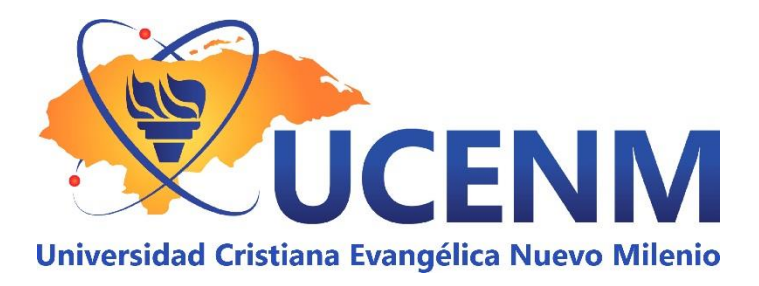

PTA Estudiantes | UCENM Versión 14 agosto 2024